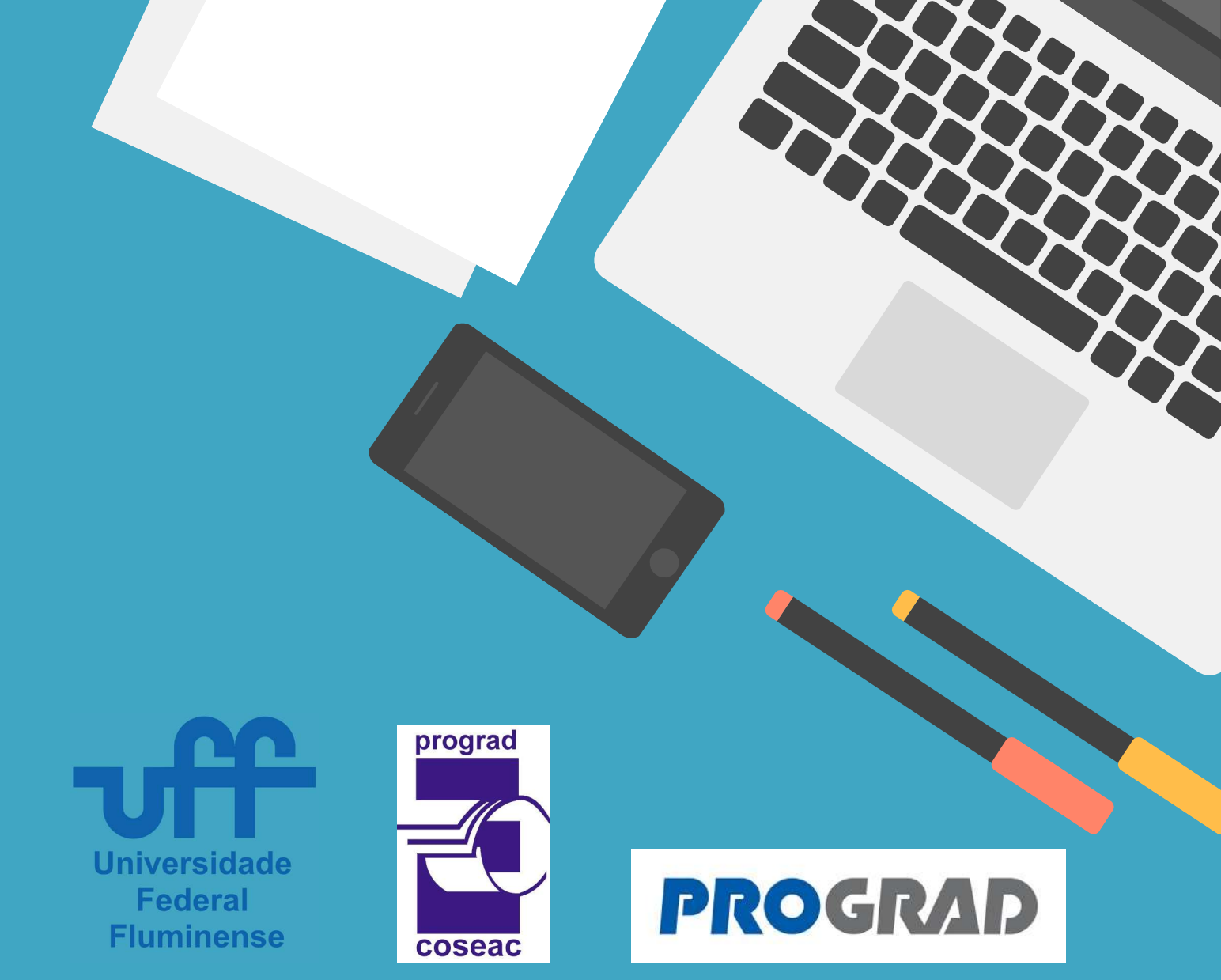

## TUTORIAL DO SISTEMA DE PRÉ-MATRÍCULA ONLINE

ENVIO DA DOCUMENTAÇÃO

COSEAC Coordenação de Seleção Acadêmica

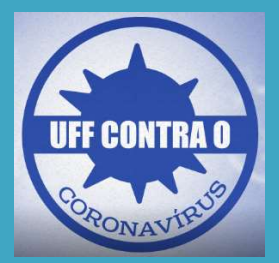

Introdução:

Este tutorial tem por objetivo orientar a você, candidato (a), na realização da sua pré-matrícula *online* em curso de graduação presencial da Universidade Federal Fluminense. Relacionamos a seguir os procedimentos, alertas e dicas para que o envio da documentação exigida para a pré-matrícula *online* seja concluído com sucesso:

- 1. Se você é um candidato selecionado pelo Processo Seletivo SISU 2020-2ª Edição, deverá acessar a página </br/>www.coseac.uff.br/20202>.
- 2. Na página do Processo Seletivo correspondente, você deverá clicar no *link* "Sistema de Pré-matrícula *Online*". Depois de exibida a tela de login, preencha o número do seu CPF (utilize somente números), o número de inscrição no ENEM 2019 e clique em "Enviar", conforme figura abaixo:

| Universidade<br>Federal<br>Fluminense | Sistema de Pré-Matrícula Online<br>Formulário Eletrônico para Envio da Documentação          | prograd |
|---------------------------------------|----------------------------------------------------------------------------------------------|---------|
|                                       | Identificação do Candidato<br>CPF: (somente números)<br>99999999999<br>ENEM:<br>191004574535 |         |

3. Se este for o seu primeiro acesso, será exibido o "Formulário Eletrônico para Envio da Documentação", que contém as suas informações pessoais, a sua SENHA PARA OS PRÓXIMOS ACESSOS, as informações relativas à sua inscrição no Processo Seletivo e a relação de documentos exigidos para a pré-matrícula online, agrupada por temática da Comissão de Verificação, conforme figura abaixo:

| Universidad<br>Federal<br>Fluminens | Sistema de Pré-Matrícula Online<br>Formulário Eletrônico para Envio da Documentação |
|-------------------------------------|-------------------------------------------------------------------------------------|
| ados da Inscrição                   | Custat                                                                              |
| Processo Seletivo:                  |                                                                                     |
| SiSU 2020 - 1ª Ediçã                | ăo - 4ª Chamada                                                                     |
| Nome:                               |                                                                                     |
| LIEZ SANAOL SAARO                   | DS FORNANDOS                                                                        |
| CPF:                                | ENEM:<br>T2S31588                                                                   |
| Curso:                              |                                                                                     |
| ENGENHARIA CIVIL                    |                                                                                     |
| Formação:                           | Turno:                                                                              |
| Bacharelado                         | Integral                                                                            |

Atenção: guarde a sua senha para os próximos acessos ao Formulário.

**4.** Caso não seja o seu primeiro acesso, também será solicitada a sua "Senha de Acesso". Esta senha, informada no primeiro acesso, também pode ser obtida na tela mencionada no passo **20** deste Tutorial. Para prosseguir, informe esta senha no campo "Senha de Acesso" como mostrado a seguir:

| Universidade<br>Federal<br>Fluminense | Sistema de Pré-Matrícula Online<br>Formulário Eletrônico para Envio da Documentação                                                              | prograd<br>Coseac |
|---------------------------------------|----------------------------------------------------------------------------------------------------|-------------------|
|                                       | Acesso so sistema<br>Identificação do Candidato<br>Nome<br>SENHA DE ACESSO<br>Informe: SENHA DE ACESSO<br>Enviar<br>Não tenho essas informações. |                   |

**5.** Caso você não tenha guardado a sua "Senha de Acesso", ainda será possível acessar o formulário. Para tal, clique no botão "Não tenho essas informações":

| Universidade<br>Federal<br>Fluminense | Sistema de Pré-Matrícula Online<br>Formulário Eletrônico para Envio da Documentação |
|---------------------------------------|-------------------------------------------------------------------------------------|
|                                       | Acesso so sistema<br>Identificação do Candidato<br>Nome                             |
|                                       | SENHA DE ACESSO<br>Informe: SENHA DE ACESSO                                         |
|                                       | Enviar<br>Não tenho essas informações.                                              |

**6.** Na tela que será exibida preencha os campos "Nascimento" e "E-mail" exatamente como você cadastrou ao realizar a sua inscrição no ENEM:

| Universidade<br>Federal<br>Fluminense | Sistema de Pré-Matrícula Online<br>Formulário Eletrônico para Envio da Documentação                                        | prograd<br>Coseac |
|---------------------------------------|----------------------------------------------------------------------------------------------------|-------------------|
|                                       | Acesso so sistema<br>Identificação do Candidato<br>Nome<br>NASCIMENTO<br>dd/mm/aaaa<br>E-MAIL<br>Informe: E-MAIL<br>Enviar |                   |

- 7. Se os seus dados forem informados corretamente, será exibido o "Formulário Eletrônico para Envio da Documentação", mencionado no passo 3 deste tutorial. Caso ainda não consiga realizar o acesso, certifique-se de que está informando os dados de "Nascimento" e "E-mail" corretamente. Persistindo o erro, envie mensagem para o correio eletrônico <sisu@id.uff.br>.
- 8. No "Formulário Eletrônico para Envio da Documentação", para cada arquivo que você desejar enviar, clique no botão "Adicionar novo arquivo...", conforme mostrado a seguir:

| ADOS PESSOAIS                                                                                                    |       |
|----------------------------------------------------------------------------------------------------|-------|
| a) Cédula de Identidade com foto e assinatura recentes, a fim de permitir fácil identificação Adicionar novo arquivo                             |       |
| Você precisa enviar pelo menos 1 arquivo!                                                                                                    |       |
| a) Cadastro de Pessoa Física – CPF (caso o número não conste na Cédula de Identidade); Adicionar novo arquivo                                    |       |
| certificado de Reservista ou prova de estar em dia com suas obrigações militares (sexo masculino e maior de dezoito ar<br>Adicionar novo arquivo | ios); |

Atenção: Cada arquivo enviado deverá ter o tamanho máximo de 5Mb.
 Serão aceitos somente arquivos nos formatos .jpg, .jpeg, .pdf ou .png.
 Caso um determinado documento tenha várias páginas, você poderá enviá-lo como um arquivo único, desde que não ultrapasse o tamanho máximo.

() Atenção: Para os candidatos selecionados por alguma política de ação afirmativa que possua a verificação de heteroidentificação (L2, L6, L10 e L14), será OBRIGATÓRIO enviar um Vídeo do próprio candidato, em formato mp4 ou em formato .mov com tamanho máximo de 50Mb e duração aproximada de 20 segundos, podendo ser feito pelo celular. O Vídeo deverá ser realizado preferencialmente com fundo branco e iluminação adequada, focando principalmente o rosto do candidato. No Vídeo, deverá aparecer somente o próprio candidato, que deverá falar o seu nome completo e uma das seguintes frases, de acordo com sua raça/etnia: "Eu me autodeclaro PRETO" ou "Eu me autodeclaro PARDO" ou "Eu me autodeclaro INDÍGENA".

✓ Dica: para facilitar sua organização e o envio dos arquivos, tente nomeá-los de acordo com o tipo deles. Exemplo: *identidade.jpg* para carteira de identidade; *CertificadoConclusao.pdf* para o certificado de Conclusão, *IdentidadeMae.png* para a identidade da sua Mãe e assim por diante.

**9.** Ao clicar no botão "Adicionar novo arquivo..." será exibida uma mensagem para confirmar o envio do arquivo. Clique em "OK" para prosseguir e, em seguida, será exibida a barra de progressão do envio do arquivo.

| uploadcoseac.sytes.net diz                                               |
|--------------------------------------------------------------------------|
| Tem certeza que deseja enviar o arquivo: Carteira de Identidade (1).pdf? |
|                                                                          |
| OK Constant                                                              |
| Cancelar                                                                 |
|                                                                          |

O tempo de exibição da barra de progressão irá variar em função do tamanho do arquivo e da velocidade da sua conexão.

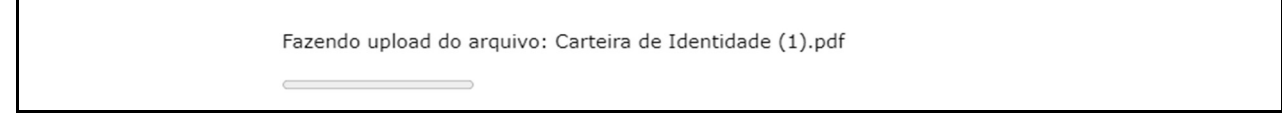

Após o envio bem-sucedido de um arquivo, o Formulário será atualizado e o nome e tamanho do arquivo enviado aparecerão abaixo do título do documento enviado, como mostrado na imagem a seguir.

| DADOS PESSOAIS                               |                                                              |                       |
|----------------------------------------------|--------------------------------------------------------------|-----------------------|
| a) Cédula de Identidade com foto e a         | ssinatura recentes, a fim de permitir fácil identificação; 🗖 | dicionar novo arquivo |
| Carteira de Identidade.pdf                   | 199 КЬ                                                       | Excluir               |
| <b>b)</b> Cadastro de Pessoa Física – CPF (d | aso o número não conste na Cédula de Identidade); Adicio     | nar novo arquivo      |
| CPE.pdf                                      | 380 Kb                                                       | Evoluie               |

**10.** Se for necessário excluir ou substituir um arquivo já enviado, você deverá clicar no botão "Excluir" ao lado das informações do arquivo desejado:

| DADOS PESSOAIS                           |                                                                               |  |
|------------------------------------------|-------------------------------------------------------------------------------|--|
| a) Cédula de Identidade com foto e assir | atura recentes, a fim de permitir fácil identificação; Adicionar novo arquivo |  |
| identidade.pdf                           | 99 Kb                                                                         |  |
| b) Cadastro de Pessoa Física - CPF (caso | o número não conste na Cédula de Identidade); Adicionar novo arquivo          |  |
| <u>CPF.pdf</u>                           | 1 Mb Excluir                                                                  |  |

**11.** Se a exclusão realizada, conforme descrito no passo **10**, for bem-sucedida, o formulário será atualizado e o nome do arquivo excluído será exibido tachado e com a informação "Excluído".

| édula de Identidade com foto e assinatu | ura recentes, a fim de permitir fácil identificaçã | D; Adicionar novo arquivo                                                                                      |  |
|-----------------------------------------|----------------------------------------------------|----------------------------------------------------------------------------------------------------|--|
|                                         |                                                    | and a second second second second second second second second second second second second second second second |  |

**12.** Para inserir um novo arquivo clique no botão "Adicionar novo arquivo..." (observe os passos **8** e **9** deste Tutorial).

| <del>lentidade.pdf</del> | 99 Kb | Excluído |  |
|--------------------------|-------|----------|--|

13. O candidato selecionado na modalidade da Política de Ação Afirmativa L9, L10, L11 ou L13 deverá preencher a AUTODECLARAÇÃO DE PESSOA COM DEFICIÊNCIA de acordo com a natureza da sua deficiência, além de enviar eletronicamente os documentos exigidos no Comunicado Oficial nº 1 do Processo Seletivo SISU 2020-2ª Edição.

|   | Eu, WALLOSAN RADRETIOS LAVAR, CPF nº , inscrição ENEM 2019 e selecionado na 3ª chamada d                                           |
|---|----------------------------------------------------------------------------------------------------|
|   | Processo Seletivo SiSU - 1ª edição de 2020 para o Curso de CIÊNCIA DA COMPUTAÇÃO - Bacharelado - Integral, ministrado no           |
|   | município de Niterói, para fim específico de ingresso na Universidade Federal Fluminense, me declaro para fins de enquadramento n  |
|   | Lei nº 12.711/2012, no Decreto nº 7.824/2012 e na Portaria nº 18/2012, e suas alterações, e em conformidade com o artigo 4º do     |
|   | Decret <del>o nº 3</del> .298, de 20 de dezembro de 1999, ser pessoa com deficiência de natureza                                   |
| ( | Ofísica 🔵 auditiva 💿 visual 🔵 intelectual ou mental 🖉 múltipla - associação de duas ou mais deficiências                           |
|   |                                                                                                    |
|   | Ratifico serem verdadeiras as informações prestadas, estando ciente de que a informação faisa incorreia nas penas do crime do art. |
|   | 299 do Codigo Penal (naisidade lobologica), alem de caso comigurada a prestação de informação faisa, apurada posteriormente ao     |
|   | registro academico ao Processo Seletivo SISO 19/2020 da Universidade rederal riuminense, em procedimento que assegure o            |
|   | contraditorio e a ampia delesa, ensejara o cancelamento deste registro na oniversidade rederiar riuminense, sem prejuizo das sanço |
|   | penais cabiveis (art. 9º da PORTARIA NORMATIVA Nº 16, DE 11 DE OUTOBRO DE 2012, do Ministerio da Educação).                        |
|   |                                                                                                    |
| ( | 🔽 Declano estar ciente de que prestar informações falsas nesta Autodeclaração de Pessoa com Deficiência constitui uma ação pass    |
|   | de punição com a perda da matrícula em qualquer tempo, sem prejuízo das demais sanções cabíveis.                                   |

① Atenção: O candidato deverá clicar no *checkbox* ao lado do texto "Declaro estar ciente de que prestar informações falsas nesta Autodeclaração de Pessoa com Deficiência constitui uma ação passível de punição com a perda da matrícula em qualquer tempo, sem prejuízo das demais sanções cabíveis."

14. O candidato selecionado na modalidade da Política de Ação Afirmativa L2, L6, L10 ou L14 deverá preencher a AUTODECLARAÇÃO ÉTNICO/RACIAL de acordo com seu pertencimento étnico-racial, além de enviar eletronicamente os documentos exigidos no Comunicado Oficial nº 1 do Processo Seletivo SISU 2020-2ª Edição.

| Portaria Normativa MEC n   | <sup>o</sup> 9, de 05 de maio de 2017)                                                                                                    |
|----------------------------|----------------------------------------------------------------------------------------------------|
| eletivo SiSU - 1ª edição d | EAR, CPF nº Caracterizado, inscrição ENEM2019 <b>Securitoria da la securidada na 3º</b> chamada do Processo<br>le 2020 para o Curso de CIÊNCIA DA COMPUTAÇÃO - Bacharelado - Integral, ministrado no município |
| e Niterói, para fim espec  | ífico de ingresso na Universidade Federal Fluminense, me Autodeclaro como:                                                                                                    |
| Preto Pardo In             | digena                                                                                                    |
|                            |                                                                                                    |
| eclaro que reconneço me    | u pertencimento etnico-racial pelos motivos, que passo a expor:                                                                                                    |
| Texto com os motivos       |                                                                                                    |
|                            |                                                                                                    |
|                            |                                                                                                    |
|                            |                                                                                                    |

(i) Atenção: É OBRIGATÓRIO o preenchimento completo da Autodeclaração. Selecione a sua cor/etnia e descreva na caixa de texto "Declaro que reconheço meu pertencimento étnico-racial pelos motivos, que passo a expor:" os motivos levam você a se identificar como preto, pardo ou indígena. O candidato deverá também clicar no *checkbox* ao lado do texto "Declaro estar ciente de que prestar informações falsas nesta Autodeclaração Étnico/Racial constitui uma ação passível de punição com a perda da matrícula em qualquer tempo, sem prejuízo das demais sanções cabíveis."

15. O candidato selecionado na modalidade da Política de Ação Afirmativa L2, L6, L10 ou L14, além dos documentos citados no passo 14 deste tutorial, deverá OBRIGATORIAMENTE enviar um Vídeo do próprio candidato, em formato mp4 ou em formato .mov com tamanho máximo de 50Mb e duração aproximada de 20 segundos, podendo ser feito pelo celular. O Vídeo deverá ser realizado preferencialmente com fundo branco e iluminação adequada, focando principalmente o rosto do candidato. No Vídeo, deverá aparecer somente o próprio candidato, que deverá falar o seu nome completo e uma das seguintes frases, de acordo com sua raça/etnia: "Eu me autodeclaro PRETO" ou "Eu me autodeclaro PARDO" ou "Eu me autodeclaro INDÍGENA".

| <b>b)</b> Vídeo do próprio candidato. ? Limte de 1 arquivos alcanç | ;ado |         |  |
|--------------------------------------------------------------------|------|---------|--|
| <u>VideoDoCandidato.mp4</u>                                        | 7 Mb | Excluir |  |

16. O candidato selecionado na modalidade da Política de Ação Afirmativa L1, L2, L9 ou L10 deverá preencher o quadro "Pessoas da Família" com todos os componentes da família, incluindo o próprio candidato, além de enviar eletronicamente os documentos exigidos no Comunicado Oficial nº 1 do Processo Seletivo SISU 2020-2ª Edição. Para incluir um componente familiar clique no botão "Adicionar...". Ao incluir um novo componente, você deverá informar o Nome Completo, Grau de Parentesco, Idade, Profissão/Ocupação e Rendimento Mensal Bruto. Para alterar os dados de um componente, clique sobre o nome deste componente. Para excluir um componente, clique no botão "Excluir" da linha correspondente ao nome do componente desejado.

| Nome                        | Grau de<br>Parentesco | Idade       | Profissão/Ocupação<br>Atual | Rendimento Mensal<br>Bruto |           |
|-----------------------------|-----------------------|-------------|-----------------------------|----------------------------|-----------|
| ANA LIEZA DA SELVA<br>GAREA | O PRÓPRIO             | 18          | estudante                   | R\$ 0,00                   | Adicionar |
| naria da silva              | mae                   | 30          | do lar                      | R\$ 0,00                   | Excluir   |
| ana clara da silva          | irma                  | 5           | criança                     | R\$ 0,00                   | Excluir   |
| <u>oao da silva</u>         | pai                   | 33          | autonomo                    | R\$ 1.500,00               | Excluir   |
| <u>osefa silas</u>          | avo                   | 40          | aposentada                  | R\$ 800,00                 | Excluir   |
| eia com ATENCÃO o Anexo     | X que contém a RELA   | CÃO DETALHA | ADA DOS DOCUMENTOS CO       | MPROBATÓRIOS DA SITUAÇÃO   | DA RENDA  |

**17.** Após o preenchimento do quadro "Pessoas da Família", está disponível o campo "Esclarecimentos que julgar necessário" para que o candidato possa inserir alguma informação que julgar relevante relacionado à sua composição familiar, como mostrado na figura a seguir:

| Nome                                                                                                    | Grau de Parentesco                                                                               | Idade                                                | Profissão/Ocupação Atual                                                                                                   | Rendimento Mensal Bruto                                                |
|----------------------------------------------------------------------------------------------------|--------------------------------------------------------------------------------------------------|------------------------------------------------------|----------------------------------------------------------------------------------------------------|------------------------------------------------------------------------|
| ALEXSANDRA PEREIRA DE FREITAS                                                                                                    | O PRÓPRIO                                                                                        | 19                                                   |                                                                                                    | R\$ 0,00                                                               |
| clarecimentos que julgar necessário                                                                                                    | $\mathbf{>}$                                                                                     |                                                      |                                                                                                    |                                                                        |
|                                                                                                    |                                                                                                  |                                                      |                                                                                                    |                                                                        |
|                                                                                                    |                                                                                                  |                                                      | OCULARIZOC COMPDODITORI                                                                                                    | DO DA OTTUACÃO DA DOMIDA                                               |
| BRUTA MENSAL DOS COMPONENTES DA                                                                                                    | FAMÍLIA DO CANDIDAT                                                                              | da dos d<br>0.                                       | OCUMENTOS COMPROBATORIO                                                                                                    | OS DA SITUAÇÃO DA RENDA                                                |
| BRUTA MENSAL DOS COMPONENTES DA<br>A documentação a ser enviada é referent<br>Processo Seletivo – SISU.                                                                            | FAMÍLIA DO CANDIDAT<br>te ao candidato e a TOD                                                   | DA DOS D<br>O.<br>AS as pes                          | OCUMENTOS COMPROBATORIO<br>soas que têm a mesma moradi                                                                     | DS DA SITUAÇAO DA RENDA<br>la na data de inscrição neste               |
| BRUTA MENSAL DOS COMPONENTES DA<br>A documentação a ser enviada é referent<br>Processo Seletivo - SISU.<br>DOCUMENTOS DE IDENTIFICAÇÃO D                                           | FAMÍLIA DO CANDIDAT<br>te ao candidato e a TOD                                                   | OA DOS D<br>O.<br>AS as pes<br>ODOS OS               | OCUMENTOS COMPROBATORIO<br>soas que têm a mesma moradi<br>DEMAIS COMPONENTES D/                                            | DS DA SITUAÇÃO DA RENDA<br>la na data de inscrição neste<br>A FAMÍLIA: |
| BRUTA MENSAL DOS COMPONENTES DA<br>A documentação a ser enviada é referent<br>Processo Seletivo – SISU.<br>DOCUMENTOS DE IDENTIFICAÇÃO D<br>Documento de Identificação (Registro G | FAMÍLIA DO CANDIDAT<br>te ao candidato e a TOD<br>O CANDIDATO E DE T<br>eral - RG, Passaporte, C | DA DOS D<br>O.<br>AS as pes<br>ODOS OS<br>arteira de | OCUMENTOS COMPROBATORIO<br>soas que têm a mesma moradi<br><b>S DEMAIS COMPONENTES D/</b><br>Trabalho e Previdência Social) | DS DA SITUAÇÃO DA RENDA<br>la na data de inscrição neste<br>A FAMÍLIA: |

18. Para cada componente incluído no quadro "Pessoas da Família", conforme descrito no passo 16, deverão ser enviados documentos de identificação, além dos documentos comprobatórios da situação da renda bruta mensal conforme descrito no Anexo X do Comunicado Oficial nº 1 do Processo Seletivo SISU 2020-2ª Edição.

| Nome                                                                                                    | Grau de<br>Parentesco                                                                                                    | Idade                                                                                                 | Profissão/Ocupação<br>Atual                                                                                                    | Rendimento Mensal<br>Bruto                                                                                                    |                         |
|----------------------------------------------------------------------------------------------------|----------------------------------------------------------------------------------------------------|----------------------------------------------------------------------------------------------------|----------------------------------------------------------------------------------------------------|----------------------------------------------------------------------------------------------------|-------------------------|
| <u>RAFAOL DA RASTA DO PAILA<br/>LOSSA</u>                                                                                                    | O PRÓPRIO                                                                                                    | 19                                                                                                    | estudante                                                                                                    | R\$ 0,00                                                                                                    | Adicionar               |
| Jose dos Santos Lossa                                                                                                    | Pai                                                                                                    | 49                                                                                                    | Contador                                                                                                    | R\$ 4.500,00                                                                                                    | Excluir                 |
| Maria Lossa                                                                                                    | ME                                                                                                    | 46                                                                                                    | Dona de Casa                                                                                                    | R\$ 0,00                                                                                                    | Excluir                 |
| Jose Lossa Junior                                                                                                    | irmao                                                                                                    | 12                                                                                                    | estudante                                                                                                    | R\$ 0,00                                                                                                    | Excluir                 |
| Larissa Rasta Lossa                                                                                                    | irmã                                                                                                    | 19                                                                                                    | youtuber                                                                                                    | R\$ 2.500,00                                                                                                    | Excluir                 |
| Leia com ATENÇÃO o Anexo X que<br>BRUTA MENSAL DOS COMPONENT<br>A documentação a ser enviada é re                                                                                                    | contém a RELAÇÃO<br>ES DA FAMÍLIA DO C<br>eferente ao candidato                                                                                                    | DETALHADA<br>ANDIDATO.<br>o e a TODAS                                                                 | DOS DOCUMENTOS COMP<br>as pessoas que têm a mes                                                                                                    | ROBATÓRIOS DA SITUAÇÃO<br>sma moradia na data de insc                                                                                                | DA RENDA                |
| Leia com ATENÇÃO o Anexo X que<br>BRUTA MENSAL DOS COMPONENTI<br>A documentação a ser enviada é re<br>Processo Seletivo – SISU.                                                                                                    | contém a RELAÇÃO<br>ES DA FAMÍLIA DO C<br>eferente ao candidato                                                                                                    | DETALHADA<br>ANDIDATO.<br>o e a TODAS                                                                 | DOS DOCUMENTOS COMP<br>as pessoas que têm a mes                                                                                                    | ROBATÓRIOS DA SITUAÇÃO<br>ima moradia na data de insc                                                                                                | DA RENDA<br>rição neste |
| Leia com ATENÇÃO o Anexo X que<br>BRUTA MENSAL DOS COMPONENT<br>A documentação a ser enviada é re<br>Processo Seletivo – SISU.<br>DOCUMENTOS DE IDENTIFICAÇ<br>Documento de Identificação (Regi                                                                                                    | contém a RELAÇÃO<br>ES DA FAMÍLIA DO C<br>eferente ao candidato<br>Ç <b>ÃO DO CANDIDAT</b><br>stro Geral - RG. Pass                                                 | DETALHADA<br>ANDIDATO.<br>De a TODAS<br>O E DE TOD                                                    | DOS DOCUMENTOS COMP<br>as pessoas que têm a mes<br>POS OS DEMAIS COMPON<br>eira de Trabalho e Previdêr                                                           | ROBATÓRIOS DA SITUAÇÃO<br>ima moradia na data de insc<br>IENTES DA FAMÍLIA:<br>icia Social).                                                         | DA RENDA<br>rição neste |
| Leia com ATENÇÃO o Anexo X que<br>BRUTA MENSAL DOS COMPONENT<br>A documentação a ser enviada é re<br>Processo Seletivo – SISU.<br>DOCUMENTOS DE IDENTIFICA<br>Documento de Identificação (Regi<br>Adicionar novo arguivo para                                                                                                    | contém a RELAÇÃO<br>ES DA FAMÍLIA DO C<br>eferente ao candidato<br>Ç <b>ÃO DO CANDIDAT</b><br>stro Geral - RG, Pass                                                 | DETALHADA<br>ANDIDATO.<br>o e a TODAS<br>O E DE TOD<br>saporte, Cart                                  | DOS DOCUMENTOS COMP<br>as pessoas que têm a mes<br>POS OS DEMAIS COMPON<br>eira de Trabalho e Previdêr                                                           | ROBATÓRIOS DA SITUAÇÃO<br>ima moradia na data de insc<br>IENTES DA FAMÍLIA:<br>icia Social).                                                         | DA RENDA<br>rição neste |
| Leia com ATENÇÃO o Anexo X que<br>BRUTA MENSAL DOS COMPONENT<br>A documentação a ser enviada é re<br>Processo Seletivo – SISU.<br>DOCUMENTOS DE IDENTIFICAÇ<br>Documento de Identificação (Regi<br>Adicionar novo arquivo para                                                                                                    | contém a RELAÇÃO<br>ES DA FAMÍLIA DO C<br>eferente ao candidato<br>Ç <b>ÃO DO CANDIDAT</b><br>stro Geral - RG, Pass                                                 | DETALHADA<br>ANDIDATO.<br>• e a TODAS<br>• e a TODAS<br>• o e DE TOD<br>saporte, Cart                 | DOS DOCUMENTOS COMP<br>as pessoas que têm a mes<br>POS OS DEMAIS COMPON<br>eira de Trabalho e Previdêr<br>8 anos caso não tenha um                               | ROBATÓRIOS DA SITUAÇÃO<br>ima moradia na data de insc<br><b>IENTES DA FAMÍLIA:</b><br>ncia Social).<br>Documento de Identificação                    | DA RENDA<br>rição neste |
| Leia com ATENÇÃO o Anexo X que<br>BRUTA MENSAL DOS COMPONENT<br>A documentação a ser enviada é re<br>Processo Seletivo – SISU.<br>DOCUMENTOS DE IDENTIFICAC<br>DOcumento de Identificação (Regi<br>Adicionar novo arquivo para<br>RAFAOL DA RASTA DO PALIA<br>LOSSA                                                                          | contém a RELAÇÃO<br>ES DA FAMÍLIA DO C<br>eferente ao candidato<br>Ç <b>ÃO DO CANDIDAT</b><br>stro Geral - RG, Pass<br>ponentes da família n                        | DETALHADA<br>ANDIDATO.<br>o e a TODAS<br>O E DE TOD<br>Gaporte, Cart<br>nenores de 1                  | DOS DOCUMENTOS COMP<br>as pessoas que têm a mes<br>POS OS DEMAIS COMPON<br>eira de Trabalho e Previdêr<br>8 anos caso não tenha um                               | ROBATÓRIOS DA SITUAÇÃO<br>ima moradia na data de insc<br>IENTES DA FAMÍLIA:<br>Icia Social).<br>Documento de Identificação                           | DA RENDA<br>rição neste |
| Leia com ATENÇÃO o Anexo X que<br>BRUTA MENSAL DOS COMPONENT<br>A documentação a ser enviada é re<br>Processo Seletivo – SISU.<br>DOCUMENTOS DE IDENTIFICAÇ<br>Documento de Identificação (Regi<br>Adicionar novo arquivo para<br>RAFAOL DA RASTA DO PAILA<br>LOSSA<br>Jose dos Santos Lossa<br>Maria Lossa                                  | contém a RELAÇÃO<br>ES DA FAMÍLIA DO C<br>eferente ao candidato<br>Ç <b>ÃO DO CANDIDAT</b><br>stro Geral - RG, Pass<br>ponentes da família n                        | DETALHADA<br>ANDIDATO.<br>o e a TODAS<br>O E DE TOD<br>isaporte, Cart                                 | DOS DOCUMENTOS COMP<br>as pessoas que têm a mes<br>POS OS DEMAIS COMPON<br>eira de Trabalho e Previdêr<br>8 anos caso não tenha um                               | ROBATÓRIOS DA SITUAÇÃO<br>ima moradia na data de insc<br><b>IENTES DA FAMÍLIA:</b><br>ncia Social).<br>Documento de Identificação                    | DA RENDA<br>rição neste |
| Leia com ATENÇÃO o Anexo X que<br>BRUTA MENSAL DOS COMPONENT<br>A documentação a ser enviada é re<br>Processo Seletivo – SISU.<br>DOCUMENTOS DE IDENTIFICAQ<br>Documento de Identificação (Regi<br>Adicionar novo arquivo para<br>RAFAOL DA RASTA DO PALLA<br>LOSSA<br>Jose dos Santos Lossa<br>Jose Lossa Junior                            | contém a RELAÇÃO<br>ES DA FAMÍLIA DO C<br>eferente ao candidat<br>Ç <b>ÃO DO CANDIDAT</b><br>stro Geral - RG, Pass<br>ponentes da família n<br>Guarda ou Tutela de  | DETALHADA<br>ANDIDATO.<br>o e a TODAS<br>O E DE TOD<br>saporte, Cart<br>nenores de 1<br>crianças e au | DOS DOCUMENTOS COMP<br>as pessoas que têm a mes<br>POS OS DEMAIS COMPON<br>eira de Trabalho e Previdêr<br>8 anos caso não tenha um<br>dolescentes agregados à fa | ROBATÓRIOS DA SITUAÇÃO<br>ima moradia na data de insc<br>IENTES DA FAMÍLIA:<br>ncia Social).<br>Documento de Identificação<br>mília (se for o caso). | DA RENDA<br>rição neste |
| Leia com ATENÇÃO o Anexo X que<br>BRUTA MENSAL DOS COMPONENT<br>A documentação a ser enviada é re<br>Processo Seletivo – SISU.<br>DOCUMENTOS DE IDENTIFICA<br>Documento de Identificação (Regi<br>Adicionar novo arquivo para<br>RAFAOL DA RASTA DO PAILA<br>LOSSA<br>María Lossa<br>María Lossa<br>Jose Lossa Junior<br>Larissa Rasta Lossa | contém a RELAÇÃO<br>ES DA FAMÍLIA DO C<br>eferente ao candidato<br>Ç <b>ÃO DO CANDIDAT</b><br>stro Geral - RG, Pass<br>ponentes da família n<br>Guarda ou Tutela de | DETALHADA<br>ANDIDATO.<br>o e a TODAS<br>O E DE TOD<br>Gaporte, Cart<br>nenores de 1<br>crianças e a  | DOS DOCUMENTOS COMP<br>as pessoas que têm a mes<br>POS OS DEMAIS COMPON<br>eira de Trabalho e Previdêr<br>8 anos caso não tenha um<br>dolescentes agregados à fa | ROBATÓRIOS DA SITUAÇÃO<br>ima moradia na data de insc<br>IENTES DA FAMÍLIA:<br>ncia Social).<br>Documento de Identificação<br>mília (se for o caso). | DA RENDA<br>rição neste |

**19.** Após o término do envio dos documentos exigidos para a sua modalidade de concorrência, você deverá clicar no botão "Enviar e gerar protocolo", localizado no final do formulário:

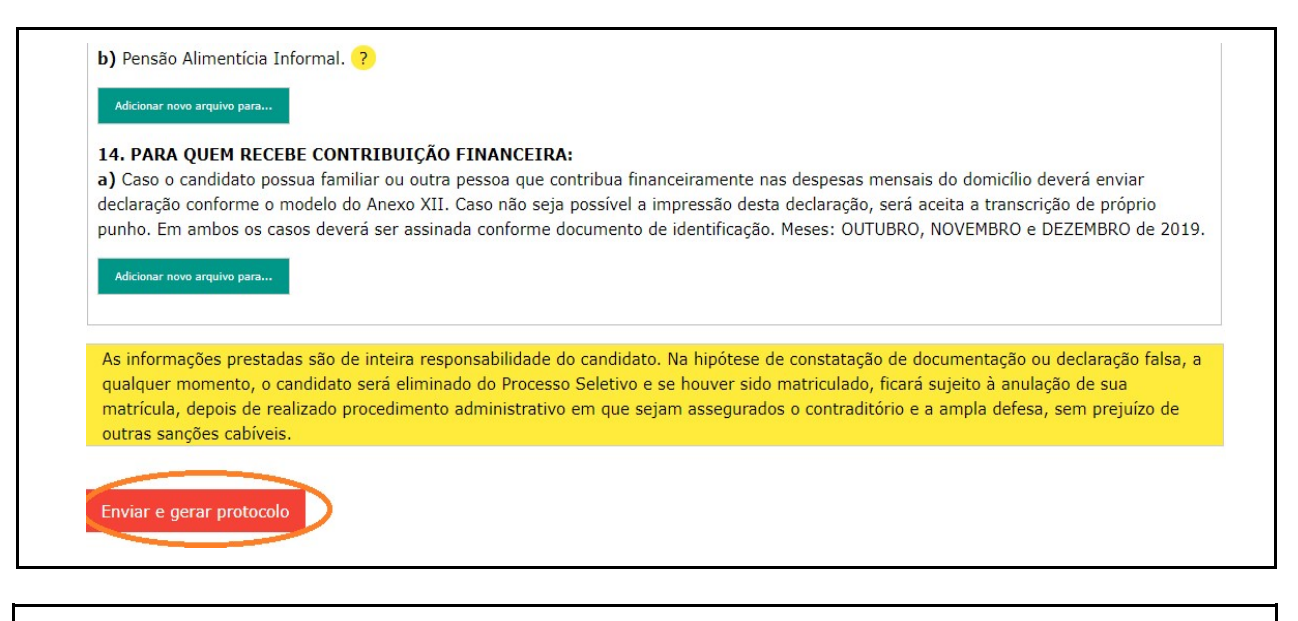

① Atenção: se você fechar o Formulário sem clicar no botão "Enviar e gerar Protocolo", o protocolo NÃO SERÁ GERADO e os documentos enviados neste último acesso poderão NÃO SER CONSIDERADOS para efeito de avaliação por parte das Comissões de Verificação.

✓ Dica: Não deixe para a última hora o envio da sua documentação, pois você poderá não conseguir enviá-la completamente ou gerar o protocolo do último acesso.

20. Após clicar no botão "Enviar e gerar Protocolo", será exibida uma tela com os seus dados, o protocolo e a data/hora deste último acesso, além da relação de todos os documentos já enviados. Esta tela será exibida em modo de impressão. Recomendamos que você a imprima fisicamente ou no formato PDF, pois ela é um comprovante da relação de documentos que você enviou. O protocolo gerado, que é diferente à cada acesso realizado, será a sua garantia de envio de documentos.

| Luiga.                 | -SiSU 2020 - 1º Edição - 4º Chamada                                                                                                    | Imprimir        | 5               | páginas |            | 2 |
|------------------------|----------------------------------------------------------------------------------------------------|-----------------|-----------------|---------|------------|---|
| Protocolo: 9ebd61d7    | Protocolo: 9ebd61d7a2d13                                                                                                    |                 |                 |         |            | , |
|                        | Data/Hora: 13/07/2020 16:04:35                                                                                                    | Destino         | Salvar como PDE |         |            |   |
| Data/Hora: 13/07/2     | Nome: ANA LIEZA DA SELVA SAREA                                                                                                    | Destino         |                 |         |            |   |
|                        | CPF: 13                                                                                                    |                 |                 |         |            |   |
| Nome: ANA LIEZA DI     | ENEM: 1910                                                                                                    | Páginas         | Tudo            | -       |            |   |
| CDE: 139               | SENHA PARA OS PROXIMOS ACESSOS: A9L11385                                                                                                    |                 |                 |         |            |   |
| CPF: 136               | Curso: ENGENHARIA DE PRODUÇÃO                                                                                                    |                 |                 |         |            |   |
| ENEM: 191              | Formação: Bacharelado                                                                                                    | Layout          | Retrato         | *       |            |   |
|                        | Turno: Integral                                                                                                    |                 |                 |         |            |   |
| SENHA PARA OS PR       | Municipio: Petrópolis                                                                                                    |                 |                 |         |            |   |
|                        | Campus: Campus Petrópolis                                                                                                    | Mais definições |                 | ~       |            |   |
| Curso: ENGENHARIA      | Modalidade: L1: Candidatos com renda familiar bruta per capita igual ou inferior a 1,5<br>salário mínimo que tenham cursado integralmente o ensino médio em escolas públicas (Lei<br>nº 12.711/2012)                                                                                                    |                 |                 |         |            |   |
| Formação: Bacharela    | Semestre: 1º Semestre                                                                                                    |                 |                 |         |            |   |
| Turno: Integral        | DADOS PESSOAIS                                                                                                    |                 |                 |         |            |   |
| and megra              | a) Cédula de Identidade com foto e assinatura recentes, a fim de permitir fácil                                                                                                    |                 |                 |         |            |   |
| Município: Petrópolis  | identificação;<br>Carteira de Trabalho.pdf 54 Kb                                                                                                    |                 |                 |         |            |   |
|                        | <ul> <li>b) Cadastro de Pessoa Física - CPF (caso o número não conste na Cédula de Identidade);</li> </ul>                                                                                                    |                 |                 |         |            |   |
| Campus: Campus Pe      | CPF.pdf 380 Kb                                                                                                    |                 |                 |         |            |   |
|                        | c) Certificado de Reservista ou prova de estar em dia com suas obrigações militares (sexo                                                                                                    |                 |                 |         |            |   |
| Modalidade: L1: Car    | masculino e maior de dezoito anos);<br>Nenhum arquivo enviado                                                                                                    |                 |                 |         | em escolas |   |
| públicas (Lei nº 12.71 | ENSTING MÉDICIEM ESCOLA D'IRLICA                                                                                                    |                 |                 |         |            |   |
| 10.5                   |                                                                                                    |                 |                 |         |            |   |
| Semestre: 1º Semes     | <ul> <li>a) Certificado ou Dipioma de Conclusão de Curso de Ensino Médio ou de curso equivalente<br/>em Instituição Pública;</li> </ul>                                                                                                    |                 |                 |         |            |   |
|                        | CertificadoDe Conclusão Ensino Médio.pdf 257 Kb                                                                                                    |                 |                 |         |            |   |
| DADOS PESSOAIS         | b) Histórico Escolar comprovando a(s) Instituição(ões) Pública(s) em que cursou cada ano<br>do ancieno médio, em papel timbrado, devidamente assinado e carimbado pela instituída.                                                                                                    |                 |                 |         |            |   |
|                        | weinteress of a vertrandatalinde da Santation (additional and a second additional additional a |                 | Salvar          | ncelar  |            |   |
| Códula do Idontida     |                                                                                                    | -               |                 |         |            |   |

Tela com o protocolo, com os dados do candidato e caixa de diálogo de impressão.

Tela com o protocolo e os dados do candidato sem a caixa de diálogo de impressão.

| 5(8) 2020 - 19 66/26 - 49 Chanada                                                                                                    |
|----------------------------------------------------------------------------------------------------|
| 8                                                                                                    |
| The Alexandrian Statistical Statistics                                                                                                    |
|                                                                                                    |
| Nome: AVA LIEZA DA SELVA SAREA                                                                                                    |
| CPF: 13                                                                                                    |
| ENEMA 191                                                                                                    |
| SENHA PARA OS PROXIMOS ACESSOS: A9L11385                                                                                                    |
| Curso: ENGENHARIA DE PRODUÇÃO                                                                                                    |
| Pormação: Bacharelado                                                                                                    |
| Turno: Integral                                                                                                    |
| Hunicipio: Petrópolis                                                                                                    |
| Campus: Campus Petrópolis                                                                                                    |
| Hodalidade: L1: Candidatos com renda familiar bruta per capita igual ou inferior a 1,5 salário mínimo que tenham cursado integralmente o ensino médio em escolas públicas (Lei nº 12.711/2012)                                                                                                    |
| Semestre: 1º Semestre                                                                                                    |
| DADOS PESSOAIS                                                                                                    |
| a) Céduls de Sdentidade com foto e assinatura recentes, a fim de permitor fácil identificação;                                                                                                    |
| Carteria de Habamoupor 34 ko                                                                                                    |
| b) Cadastro de Pessoa Fisica – CPF (caso o número não conste na Cedula de Identidade);<br>CPF,pdf 380 kb                                                                                                    |
| c) Certificado de Reservida ou prova de estar em dia com suas obrigações miltares (sexo masculino e maior de dezoto anos);<br>Nenhum arquivo enviado                                                                                                    |
| ENSINO MÉDIO EM ESCOLA PÚBLICA                                                                                                    |
| <ul> <li>a) Centificado su Diplome de Condusão de curso de Ensino Médio ou de curso equivalente em Instituição Pública;<br/>CentificadoDE Conclusão Ensino Médio.pdf 257 Kb</li> </ul>                                                                                                    |
| b) relation taxin's compresses al jubiticatifies) Palicitati (en para unava oda se a de noise média, en para inhibitos, devidenneta sussiste a unabas ela inhibitos) de vision de la conscula de aconscula de noise média en accidade de taxino de la conscula de aconscula de acon |
| VERIFICAÇÃO DA RENDA FAMILIAR BRUTA MENSAL PER CAPITA                                                                                                    |
| Pessoas da família                                                                                                    |

21. Se você desejar rever o último protocolo gerado, acesse novamente o Sistema utilizando seu CPF, ENEM e Senha de Acesso. Será exibido o "Formulário Eletrônico para Envio da Documentação", onde no final do quadro "Dados da Inscrição" será exibido o "Último protocolo gerado" com o código do protocolo. Ao clicar no protocolo, você visualizará a tela completa referente ao protocolo.

| Universidade<br>Federal<br>Fluminense                | Sistema de Pré-Ma<br>Formulário Eletrônico para El                                                     | tricula Online<br>nvio da Documentação                                                                    |
|------------------------------------------------------|----------------------------------------------------------------------------------------------------|----------------------------------------------------------------------------------------------------|
| Dados da Inscrição                                   |                                                                                                    |                                                                                                    |
| Processo Seletivo:                                   |                                                                                                    |                                                                                                    |
| SISU 2020 - 1ª Edição -                              | -4* Chamada                                                                                            |                                                                                                    |
| Nome:                                                |                                                                                                    |                                                                                                    |
| SAREA FORMANDA TARI                                  | ROTT SELVA                                                                                             |                                                                                                    |
| CPF1                                                 | ENEM:                                                                                                  | SENHA PARA OS PRÓXINOS ACESSOS                                                                            |
|                                                      |                                                                                                    |                                                                                                    |
| Curso                                                |                                                                                                    |                                                                                                    |
| PEDAGOGIA                                            |                                                                                                    |                                                                                                    |
| Formação:                                            | Turnet                                                                                                 |                                                                                                    |
| Licenciatura                                         | Noturno                                                                                                |                                                                                                    |
|                                                      |                                                                                                    |                                                                                                    |
| Humicipiot                                           |                                                                                                    |                                                                                                    |
| Angra cos xeis                                       |                                                                                                    |                                                                                                    |
| Campus:                                              |                                                                                                    |                                                                                                    |
| Instituto de Educação d                              | e Angra dos Reis                                                                                       |                                                                                                    |
| Hodalidade:                                          |                                                                                                    |                                                                                                    |
| L30: Candidatos com de<br>inferior a 1,5 salário mil | eficiência autodeclarados pretos, pardos ou indíger<br>nimo e que tenham cursado integralmente o ensin | tas, que tenham renda familiar bruta per capita igual ou o médio em escolas públicas (Lei nº 12.711/2012) |
| Semestre                                             |                                                                                                    |                                                                                                    |
|                                                      |                                                                                                    |                                                                                                    |

## 22. Considerações Finais

Você poderá acessar novamente o Formulário e fazer as alterações desejadas a qualquer tempo, desde que respeite a data limite para o envio dos documentos, conforme o estabelecido para a sua chamada. A relação dos documentos exigidos para a Pré-Matrícula consta do Comunicado Oficial nº 1 do Processo Seletivo SISU 2020-2ª Edição. Após o término do período de envio da documentação, os documentos enviados serão analisados pelas Comissões de Verificação. O Resultado das análises será divulgado na página do Processo Seletivo. Se você tiver dúvidas em relação à documentação exigida, envie uma mensagem para o e-mail da respectiva Comissão de Verificação:

| Comissão                                               | E-mail                           |
|--------------------------------------------------------|----------------------------------|
| Comissão de Verificação do Ensino Médio                | em.prograd.comissao@id.uff.br    |
| Comissão de Verificação da Renda Bruta Mensal Familiar | renda.prograd.comissao@id.uff.br |
| Comissão de Verificação de Heteroidentificação         | ppi.prograd.comissao@id.uff.br   |
| Comissão de Verificação da Deficiência                 | pcd.prograd.comissao@id.uff.br   |

Se você tiver dúvidas sobre o Sistema, envie mensagem para o correio eletrônico <sisu@id.uff.br>.

## Atenção:

A UFF não se responsabiliza por documentação não recebida por motivos de ordem técnica que impossibilitem a transferência dos dados, por falhas ou congestionamento nas linhas de comunicação.

É de inteira responsabilidade do candidato as informações prestadas como também o conteúdo dos arquivos enviados nesta fase. Na hipótese de constatação de documentação ou declaração falsa, o candidato será eliminado do Processo Seletivo e se houver sido matriculado, ficará sujeito à anulação de sua matrícula, depois de realizado procedimento administrativo em que sejam assegurados o contraditório e à ampla defesa, sem prejuízo de outras sanções cabíveis.

## A Universidade Federal Fluminense agradece a sua escolha e atenção.

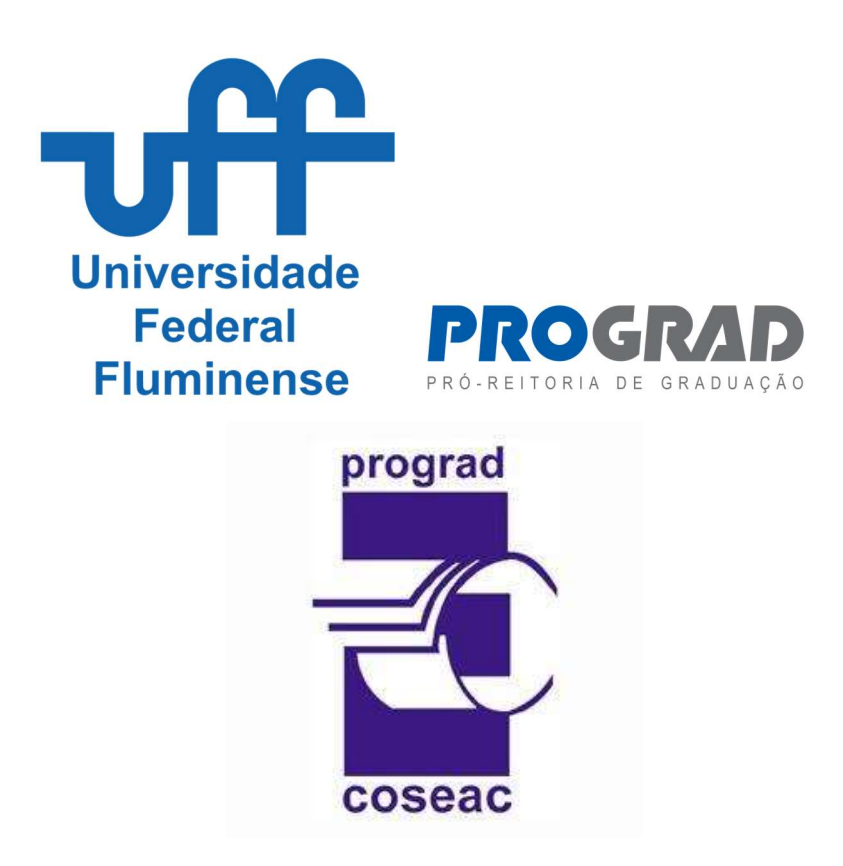

Tutorial elaborado pela Divisão de Tecnologia da Informação da Coseac - 28 de Agosto de 2020